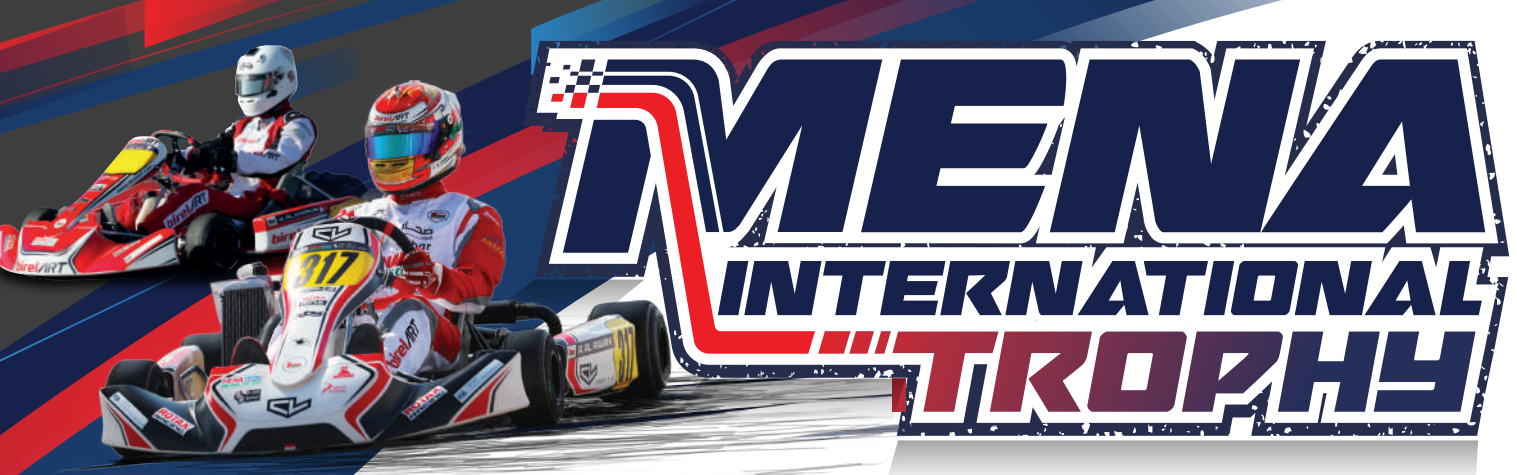

# **To Register Online On The MENA International Trophy** 2024

Our online registration for the MENA Internation Trophy 2024 is NOW OPEN! Here is the step-by-step process to register at MIT RMC categories.

## Step 1 REGISTRATION

Please carefully read and understand the following information and ensure that you comply with all the requirements for the registration, All drivers must register online **CLICK HERE**.

### Note:

\*ELECTRONIC SIGNATURE IS REQUIRED FOR THE ENTRY FORM.

## Step 2 FILL OUT & UPLOAD

For your online registration please prepare:

- Personal details of driver and entrant
- Driver passport number
- Driver license number
- Driver portrait picture (jpg, max. 1MB)
- Licence picture (jpg, max. 1MB)
- Entrant (competitor) license number
- Personal transponder number
- Starting Permission

\*Competitors with licenses issued outside of the MENA Region must obtain an official Starting Permission signed and stamped by the National Sporting Authority (ASN) in their country of representation.

A copy must be uploaded online as part of the event pre-registration.

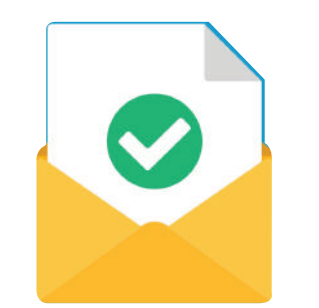

### Step 3 EMAIL CONFIRMATION

After successful online registration, you will receive a confirmation email with all required documents attached to be completed and submitted by email to events@omanauto.org, it also contains your personal EDIT-Code.

#### **EDIT-Code**

need to:

- fill up the commentator's sheet
- login to the Rotax Global App
  - modify your data, if necessary
  - download your entry form, if necessary

#### **Commentators Sheet**

As soon as you have received your personal EDIT-Code, you may enter and modify your personal profile (curriculum vitae) online CLICK HERE whenever you want. It is mandatory so that the commentator at the track will have something to talk about you.

## Step 4 PAYMENT

Payment must be made within 48 hours to confirm the race number, otherwise, your registration will be deleted. Number allocation is strictly first-come-first-served and is without exception, proof of payment must be sent to events@omanauto.org

#### **Bank Details:**

Account Name: Bank Name: Branch: Account Number: Branch Code: Account Currency: Type of Account: **BIC/SWIFT CODE:** 

## Step 5 REMINDER

Follow all instructions carefully while completing your registration. You will receive a confirmation email that you are registered. Confirm your registration and get a printed copy for future reference.

#### Note:

submit your completed registration form along with mandatory documents to events@omanauto.org

\*Please go to www.omanauto.org where you can access drivers information and other important details.

### PLEASE CLICK HERE TO VIEW THE WEBSITE

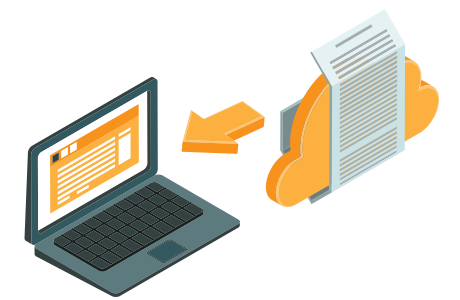

This is your personal EDIT-Code (as a string and QR) which you will

- Oman Automobile
- NBO
- MOE Branch
- 1024542910002
- 508465
- OMR
- Current Account
- NBOMOMRXXXX

**\*TO REGISTER FOR MIT RD1 ELITE ENDURANCE & SPRINT please**